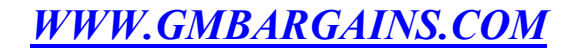

**Efficient Networks** 

## SIEMENS

SpeedStream 5262 ADSL Modem Configuration Procedure *Windows NT/98/Me/2000* 

• Ensure that the modem is powered on, the phone cable connected to the back of the modem and the Ethernet cable is connected directly between the modem and your computer (please do not connect the modem to your router yet if you have one). Make sure the Ethernet cable is not a crossover cable.

• Download the EnterNet 300 Client Software on to your desktop from the website listed in the email sent to you. The file name is EnterNet300v1.5c.exe. When the download is complete, double click on this file.

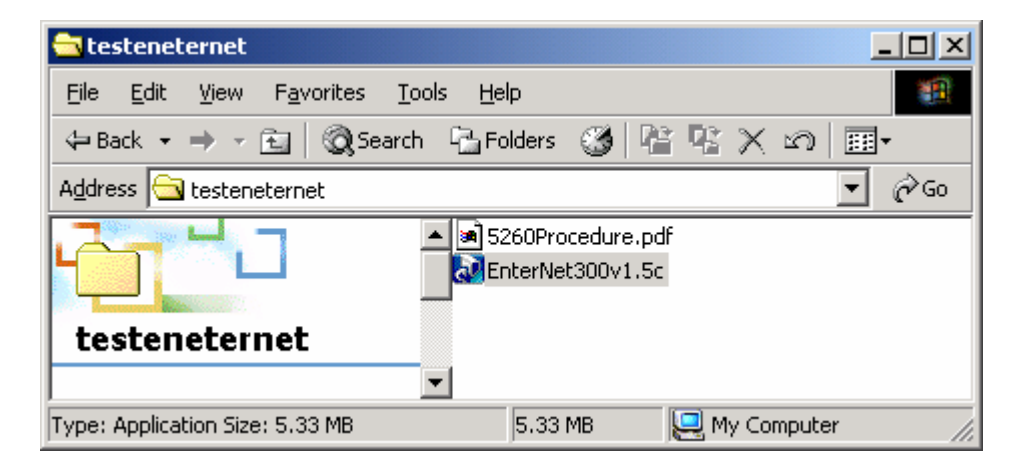

You should see the below screen:

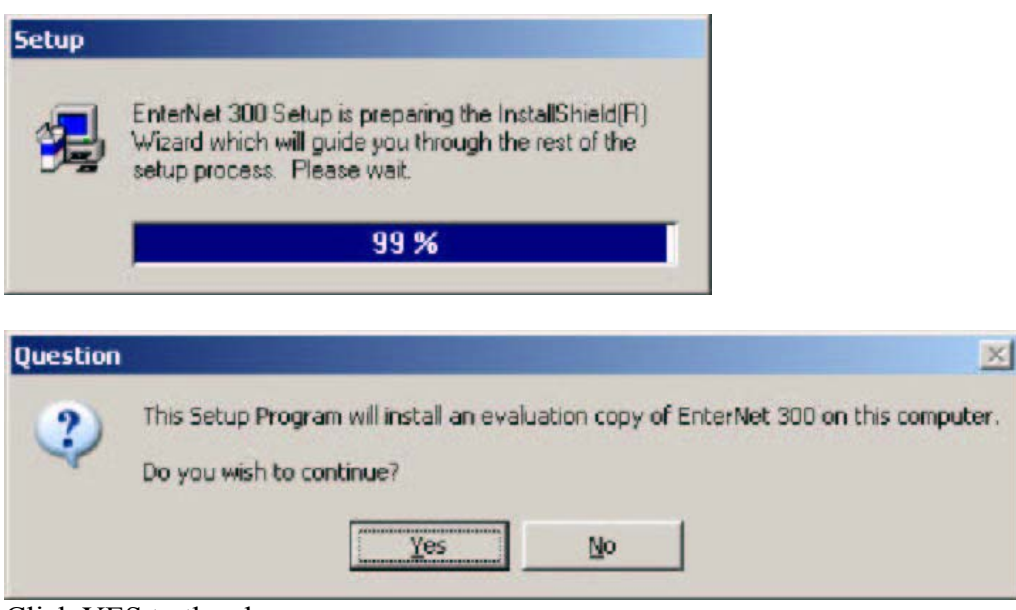

Click YES to the above screen

| EnterNet 300 Setup |                                                                                                    | × |
|--------------------|----------------------------------------------------------------------------------------------------|---|
|                    | Select the type of installation you prefer                                                                            |   |
|                    | <ul> <li>Quick Install (accept default settings)</li> <li>Step-By-Step Install (let me choose my settings)</li> </ul> |   |
|                    | Info < Back Next > Cancel                                                                                             |   |

Choose the Step by Step option and click Next. Proceed through the next two screens by clicking Accept to the license agreement and then choose the destination directory for the program files, as shown below:

| Choose Destination Local       | tion X                                                                       |
|--------------------------------|------------------------------------------------------------------------------|
|                                | Setup will install EnterNet 300 in the following folder.                     |
|                                | To install to this folder, click Next.                                       |
|                                | To install to a different folder, click Browse and select another<br>folder. |
|                                | You can choose not to install EnterNet 300 by clicking Cancel to exit Setup. |
|                                | Destination Folder<br>C:\\Efficient Networks\EnterNet 300 Browse             |
|                                | < <u>B</u> ack <u>Next&gt;</u> Cancel                                        |
| Question<br>Control Do you wan | t to create a EnterNet 300 icon on your desktop?                             |

Click YES when you are prompted to create an icon on your desktop.

Setup will now be complete after copying over some files. Depending on your system settings, you may be asked to reboot your computer. If given this option, choose Yes and the computer will restart automatically.

When the computer has restarted, double click on the Enternet 300 client shortcut on your desktop. That icon is depicted below:

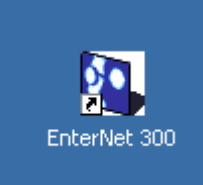

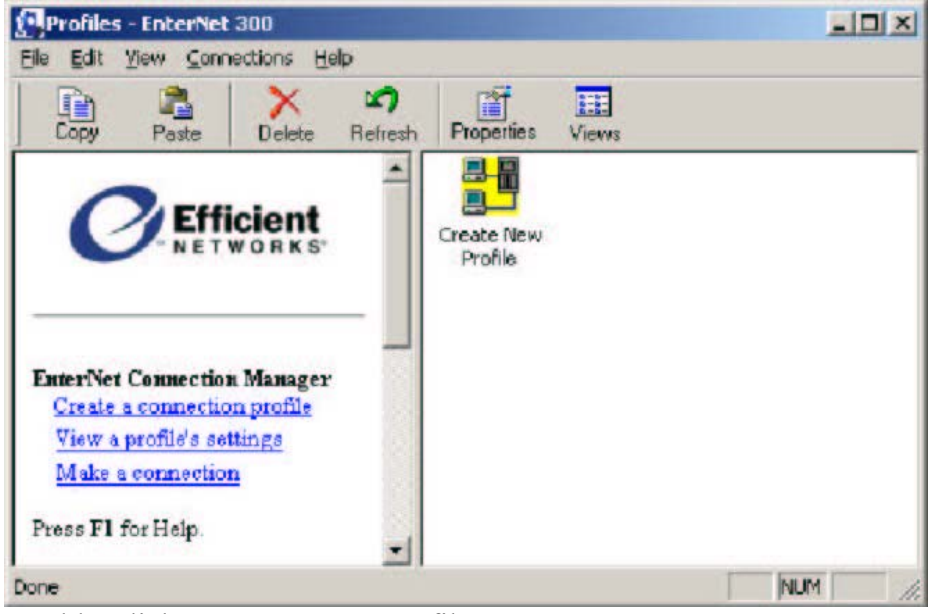

Double Click on Create New Profile

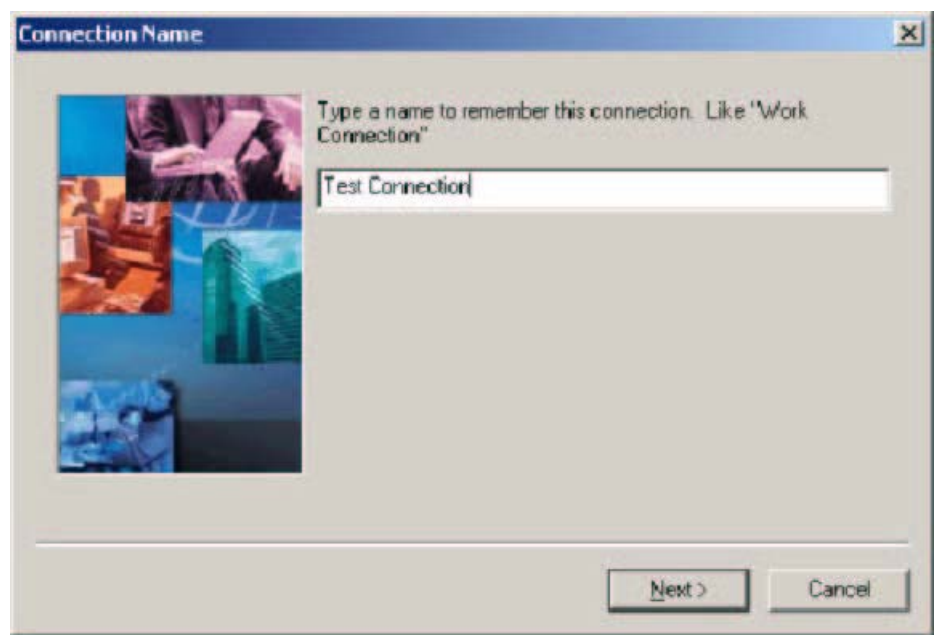

Enter in a name for the connection. This can be anything you want.

| AV7  | Enter the User Name for this Connection | _ |
|------|-----------------------------------------|---|
| AND  | Enter the Password for this Connection  |   |
|      | RAME RAME                               | - |
|      | Enter the Password one more time.       |   |
| 1440 | (PRM)                                   |   |
|      |                                         |   |
|      |                                         |   |

Enter in the userid and password for your DSL account. This information is provided by your ISP. Click Next.

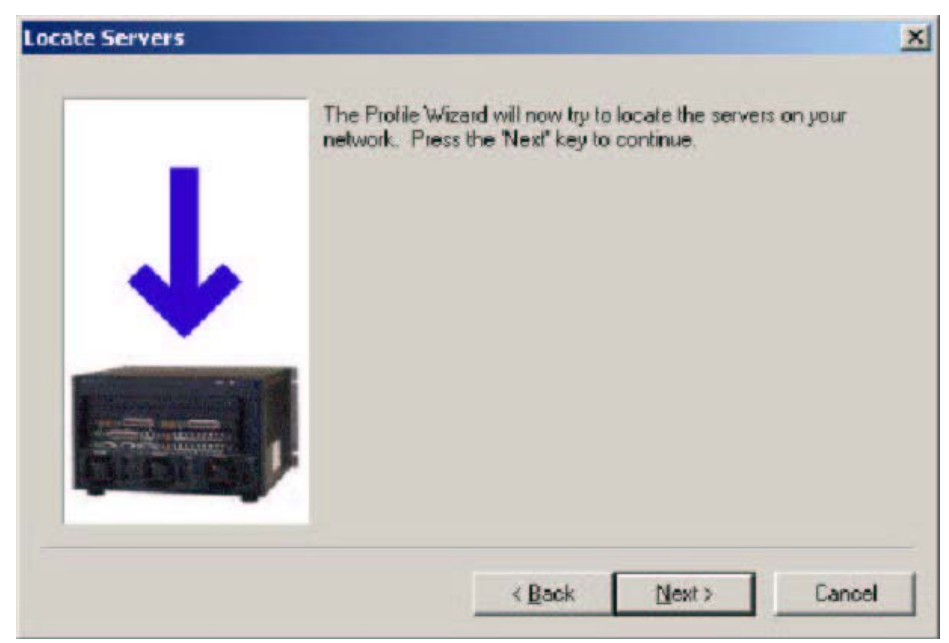

Click Next to the above screen

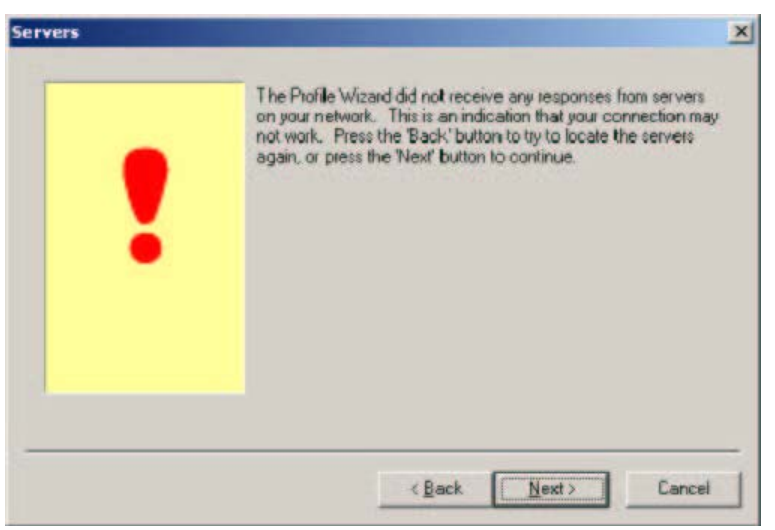

You will get an error message. This is NORMAL. Click next to continue

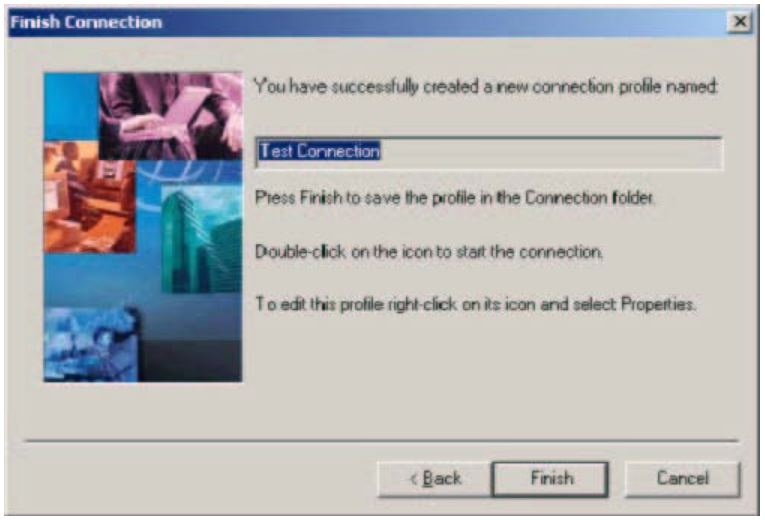

Click Finish to complete the connection.

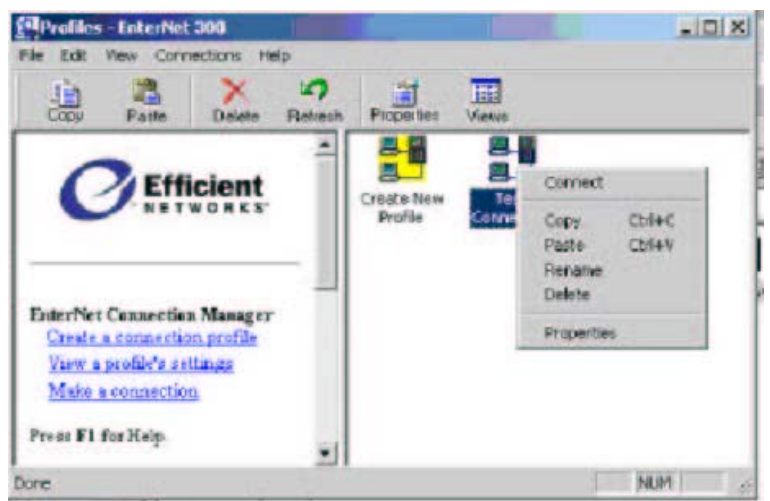

Right-Click on the connection you created and click Properties.

| DSL Hoden                                                                                                    | TOP Configuration<br>Services About                                                               |
|----------------------------------------------------------------------------------------------------|---------------------------------------------------------------------------------------------------|
| Configuration                                                                                                    |                                                                                                   |
| Etholen                                                                                                    | 5000 SpeedSileam                                                                                  |
| VPI E                                                                                                    | Mitual Path Identifier)                                                                           |
| VCI 38                                                                                                    | Minuel Circuit Identitier)                                                                        |
| network Dick Detaul<br>Dick Discover' to auto                                                                                                    | to the restore the original settings,<br>amatically discover the models                           |
| values, your modern in<br>network Dick Defaul<br>Dick Discover' to exit<br>configuration.                                                               | bit communicate way the<br>bit to entore the original antitrigs,<br>matically discover the models |
| values, your modern will<br>network. Old: Default<br>bind: Stocover'to exito<br>configuration.<br>Defaults<br>Modern Software                           | bi to entro the biginal astings,<br>matically discover the models                                 |
| Values, gour modern wil<br>network. Dick Default<br>Dick. Discover to exis-<br>configuration.<br>Defaultz<br>Modern Software<br>Current version. FI21.0 | Discover<br>Discover                                                                              |

Click the DSL Modem tab at the top of the screen, then the Discover button. Click Start when prompted to start VPI/VCI discovery.

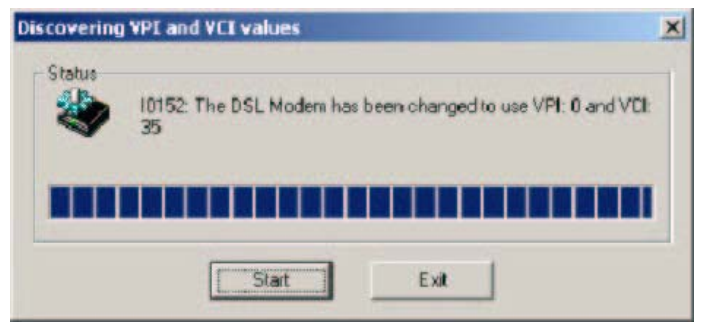

Click Exit when you receive the above screen

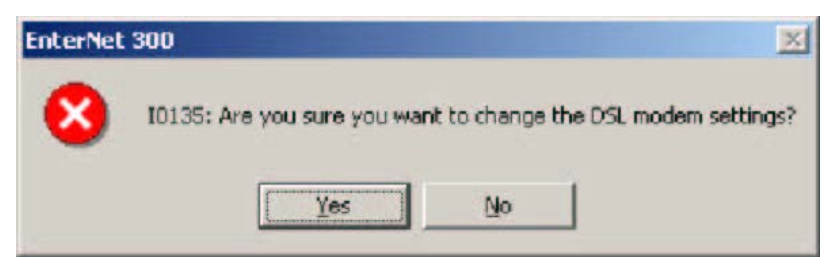

Click Yes to confirm the settings change, then OK to close the Properties window.

Your modem is now ready to use! The Enternet software only has to be used to configure the modem once, and should be uninstalled under Control Panel -> Add/Remove Programs when you have finished this process.

If you are not using a router, use the connection software that your ISP supplied. This version of Enternet is to be used for configuration purposes only.

If you are using a router, you can now plug the DSL modem into your router as it is now ready to use.

Please contact <u>support@gmbargains.com</u> with all technical support inquiries.